## How to Create a Twitter Widget for the School Website

1. To start open your web browser and enter the following url into the address bar **https://publish.twitter.com** then press **Enter**. Next on the Twitter site enter your twitter handle, for example @*tdsb\_schoolname* then press **Enter** on your keyboard.

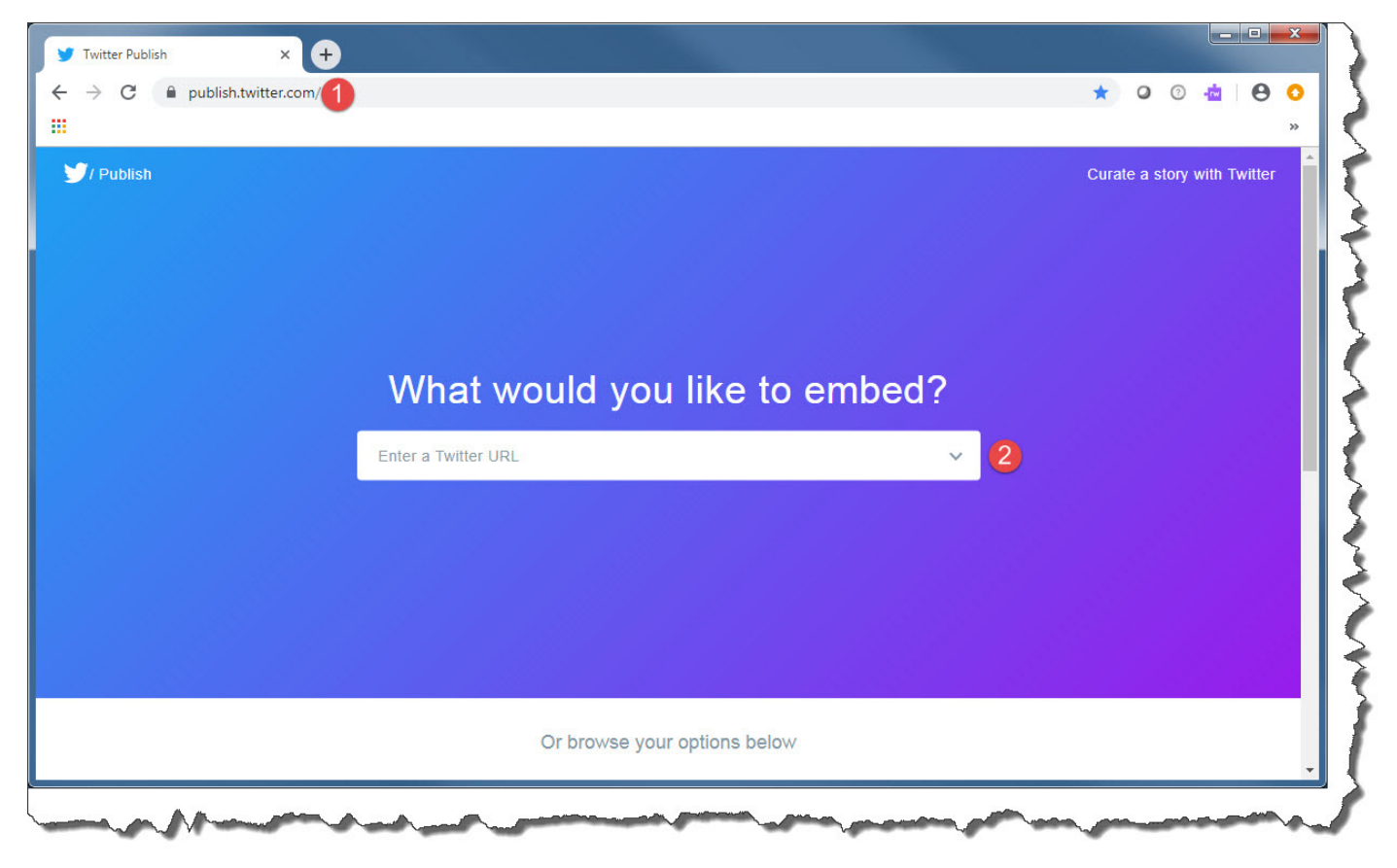

2. Next click on the Embedded Timeline box

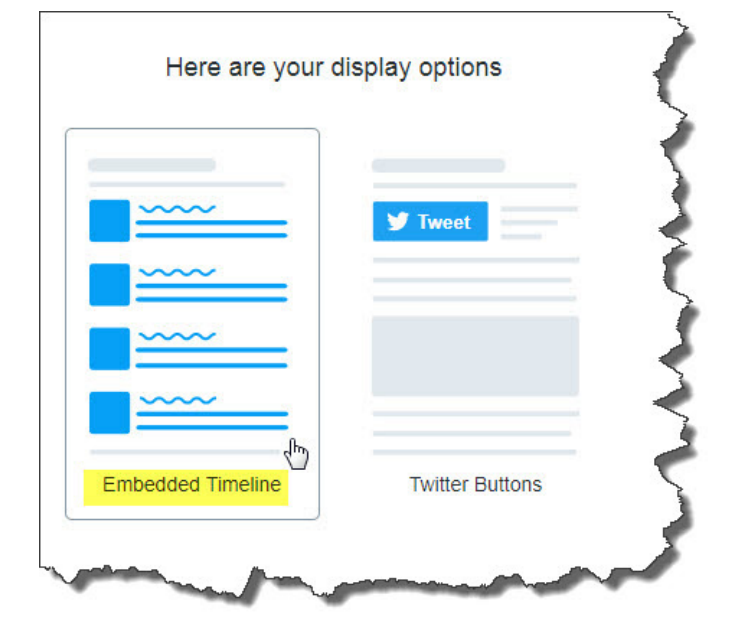

3. Now you want to size the widget perfectly for your school website by click on **set customization options** hyperlink.

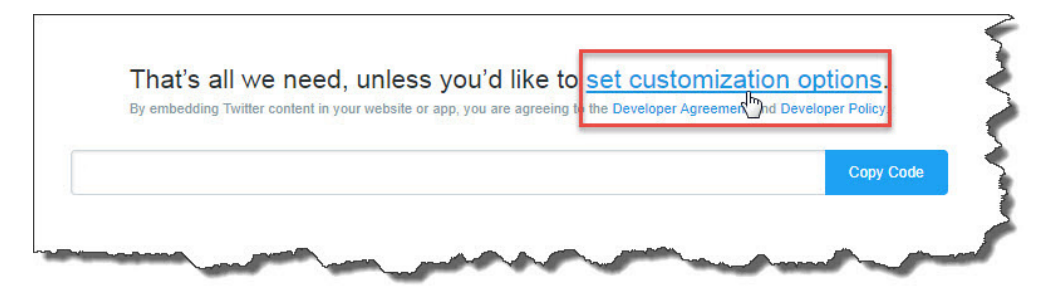

4. Typically schools place the widget in the right column of the Home page that is why it is sized to 260 pixels wide by 600 pixels height. You will see a preview of the size. This gives you an opportunity to adjust your width and height. Lastly click Update.

| Height (px)                       | Width (px)          |     |
|-----------------------------------|---------------------|-----|
| How would you like this to look?  |                     |     |
| Light ~                           | #Default link color |     |
| What language would you like to o | display this in?    |     |
| Automatic                         |                     | ~   |
| Opt-out of tailoring Twitter [2]  | Cancel              | ate |

5. This will bring you back to the Code window. Click on Copy Code.

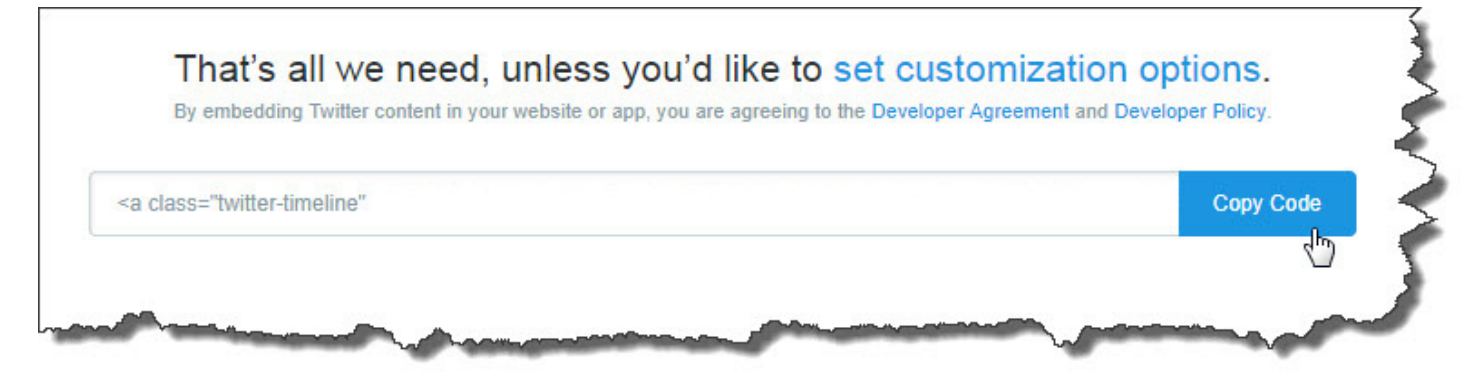

6. Now back on your webpage module in the Advanced Editor click on Source to be able to add the Twitter html code you just aquired.

| В    | I | ormal | • | : = | ±   8 | ⊞ :≣ | 1= | ∎ | ÷≓ | ÷ | ٠ | 1 | œ | R ( | Source | e 🏴 | I         |            |     |
|------|---|-------|---|-----|-------|------|----|---|----|---|---|---|---|-----|--------|-----|-----------|------------|-----|
|      |   |       |   |     |       |      |    |   |    |   |   |   |   |     |        |     |           |            |     |
|      |   |       |   |     |       |      |    |   |    |   |   |   |   |     |        |     |           |            |     |
|      |   |       |   |     |       |      |    |   |    |   |   |   |   |     |        |     |           |            |     |
|      |   |       |   |     |       |      |    |   |    |   |   |   |   |     |        |     |           |            |     |
|      |   |       |   |     |       |      |    |   |    |   |   |   |   |     |        |     |           |            |     |
|      |   |       |   |     |       |      |    |   |    |   |   |   |   |     |        |     |           |            |     |
| body | n |       |   |     |       |      |    |   |    |   |   |   |   |     |        |     |           |            |     |
| Jouj | P |       |   |     |       |      |    |   |    |   |   |   |   |     |        |     | Custom Ed | litor Opti | ons |

7. Go ahead and paste the code in. You can use the keyboard shortcut of Ctrl + V. Finally click Close to complete the task.

|                                                                                              | Editor: 1 Basic Text Box  Rich Text E                                                               | ditor           |
|----------------------------------------------------------------------------------------------|----------------------------------------------------------------------------------------------------|-----------------|
| assic Editor                                                                                 |                                                                                                    |                 |
| BIU Format -                                                                                 |                                                                                                    |                 |
|                                                                                              |                                                                                                    |                 |
| <pre>1 * <a class="twitter-timeline" data-<br="">base_"bttps://twitten.com/schools</a></pre> | width="220" data-height="600"                                                                       |                 |
| <pre>src="//platform.twitter.com/schoolr</pre>                                               | <pre>ame_ps &gt;Tweets by schoolname_ps <script async<br="">:ts.js" charset="utf-7"></script></pre> |                 |
|                                                                                              |                                                                                                    |                 |
|                                                                                              |                                                                                                    |                 |
|                                                                                              |                                                                                                    |                 |
|                                                                                              |                                                                                                    |                 |
|                                                                                              |                                                                                                    |                 |
|                                                                                              | Paragraphs: 1, Words: 3                                                                             |                 |
|                                                                                              | Custon                                                                                              | n Editor Option |
|                                                                                              |                                                                                                    |                 |
|                                                                                              |                                                                                                    |                 |
|                                                                                              |                                                                                                    |                 |
|                                                                                              |                                                                                                    |                 |

8. Finally once you're back on the page view click on the Publish button (bottom right corner) to make the Twitter widget visible on the LIVE website.

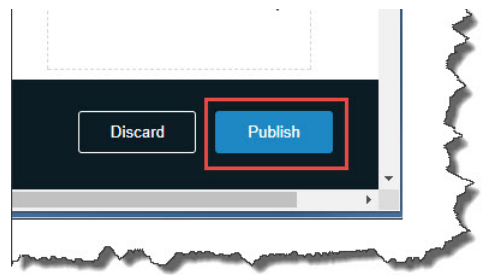